## KeyFlow Pro 2

Integration with Frame.io

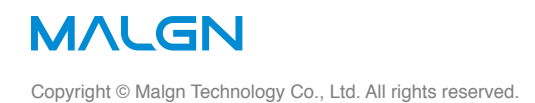

## Contents

- 3 Sign In to Frame.io
- 4 Upload Preview Files to Frame.io

## Sign In to Frame.io

To set up <u>Frame.io</u> account in KeyFlow Pro 2, follow the steps below:

- 1. Choose KeyFlow Pro 2 > Preferences (or press Command-,) and Click General pane.
- 2. Click a 'Sign In' button.

| × Prefere                                     | nces                    |                                          |
|-----------------------------------------------|-------------------------|------------------------------------------|
|                                               |                         |                                          |
| General Sidebar Library                       | Encoder Search Watcher  |                                          |
| Contra Cidebai Library                        |                         |                                          |
|                                               |                         |                                          |
| Service Port:                                 | 38317                   |                                          |
| Search Category:                              | Include Sub Category \$ |                                          |
| Items per Page:                               | 100 ‡                   |                                          |
|                                               | 3 dave ±                |                                          |
|                                               |                         |                                          |
| When Importing Files:                         | Leave files in place 🗘  |                                          |
| Save Downloaded Files to:                     | 🙆 Downloads 🛛 🗘         |                                          |
| Quick Look Video:                             | Original file \$        |                                          |
| Continuous Playback in Preview:               | <b>v</b>                |                                          |
| Automatically Play upon Solocting Apportation |                         |                                          |
| Automatically Play upon Selecting Annotation: |                         |                                          |
| Auto Scan Interval for Live Folders:          | Disable Auto Scan       |                                          |
| Run Workflow for Media Imported from:         | Final Cut Pro X         |                                          |
|                                               | Watch Folder            |                                          |
| Delete Cached Thumbnail Images:               | After two weeks \$      | Multipart Upload Limits: You can set t   |
| Frame.io.Account:                             | Sian In                 | multiple parts of a multipart upload cor |
|                                               |                         | Please select the appropriate value ac   |
| Multipart Upload Limits:                      | 5 Parts 🗧               | your network speed. Default is '5 Parts  |

3. Enter your email and password. The window is automatically closed if you log in successfully.

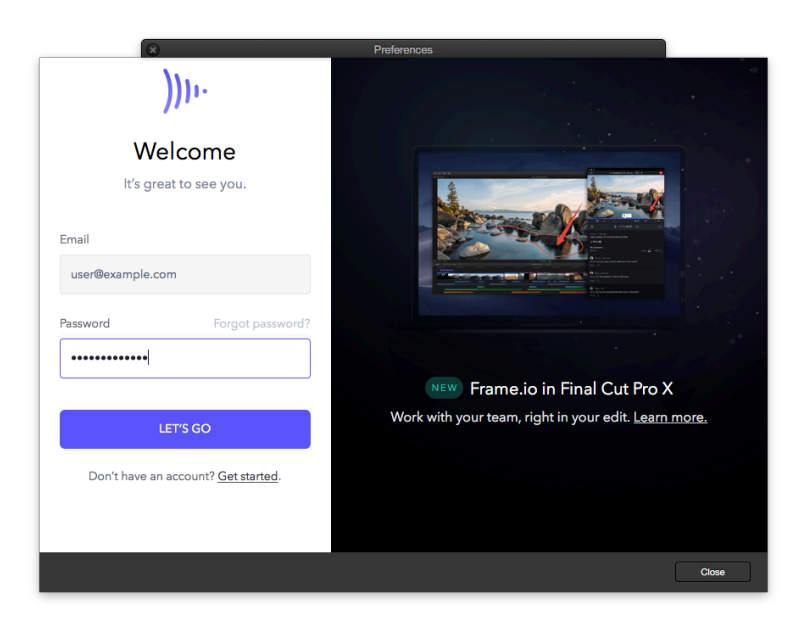

## **Upload Preview Files to Frame.io**

After signing in, you can now upload preview files directly to <u>Frame.io</u>. Plus, metadata such as markers and keywords added in KeyFlow Pro 2 are also uploaded as comments.

To upload to Frame.io, follow the steps below:

1. Select the media assets, then select '<u>Frame.io</u> (Preview File)' from the 'Share' context menu. (or choose 'Media > Share > <u>Frame.io</u> (Preview File)' from pull-down menu).

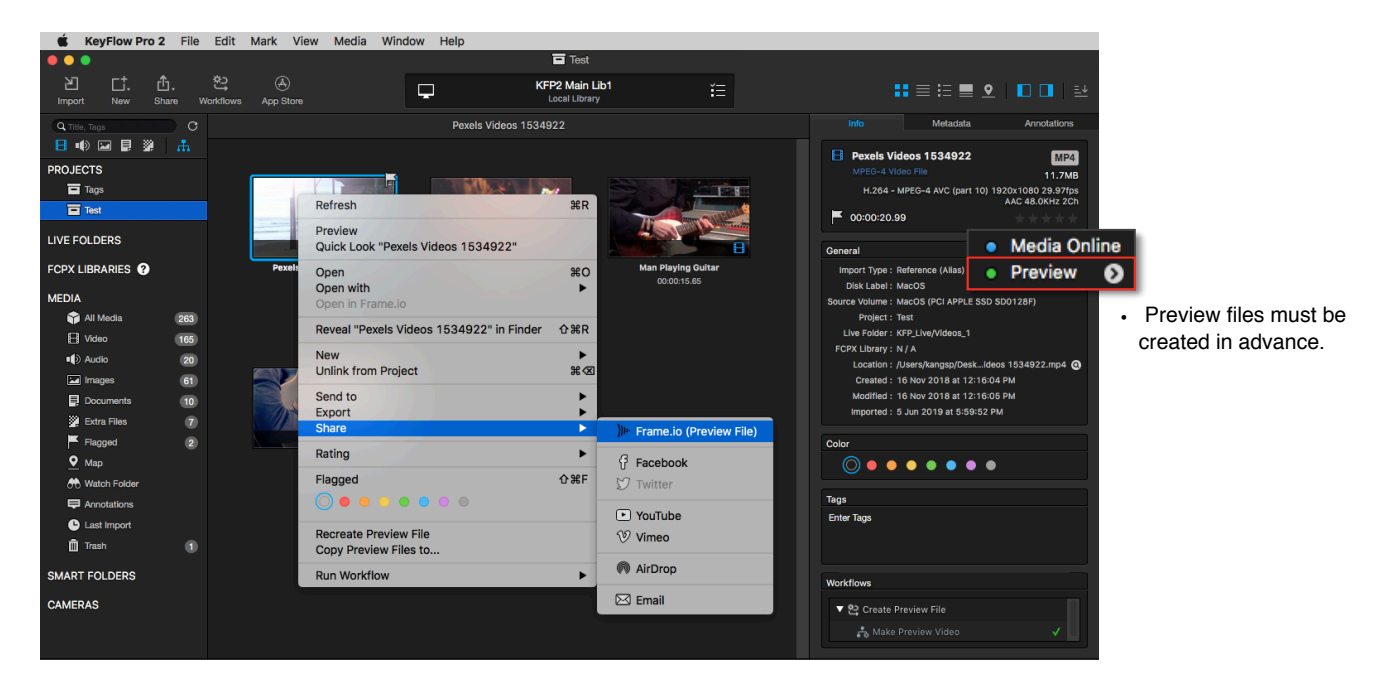

2. Select a project and destination folder in 'Select a Target', and click a 'Upload' button.

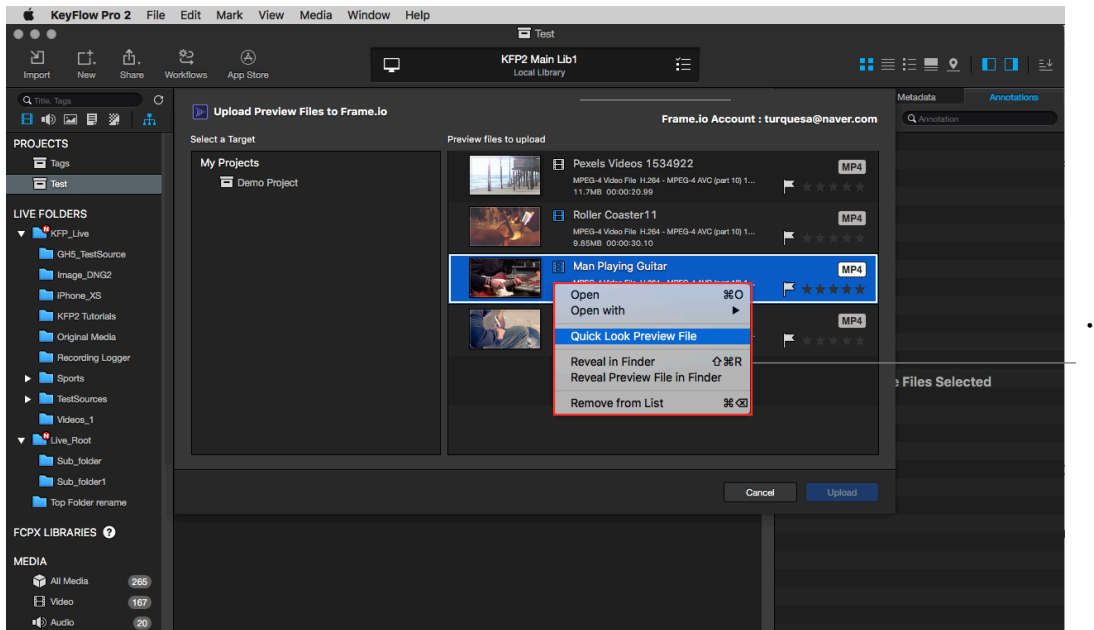

• You can use 'Open', 'Quick Look' or 'Reveal in Finder' in the list to upload on the right side. 3. You can monitor the file uploading progress and the number of jobs remaining. Please click a '<u>Frame.io</u> Upload Monitor' icon on the bottom-right.

| •••                                        |                                                                                                    | 🗖 Test                          |              |                              |                                |                        |
|--------------------------------------------|----------------------------------------------------------------------------------------------------|---------------------------------|--------------|------------------------------|--------------------------------|------------------------|
| 2 □ .<br>Import New Share W                | المحكوم المحكم المحكم الم<br>محكم المحكم المحكم المحكم المحكم المحكم المحكم المحكم المحكم المحكم المحكم المحكم المحكم المحكم المحكم المحكم المحكم المحكم المحكم المحكم المحكم المحكم المحكم المحكم المحكم ال<br>محكم المحكم المحكم المحكم المحكم المحكم المحكم المحكم المحكم المحكم المحكم المحكم المحكم المحكم المحكم المحكم المحكم المحكم ا<br>محكم المحكم المحكم المحكم المحكم المحكم المحكم المحكم المحكم المحكم المحكم المحكم المحكم المحكم المحكم المحكم المحكم المحكم المحكم المحكم المحكم المحكم المحكم المحكم المحكم المحكم المحكم المحكم المحكم المحكم المحكم المحكم المحكم المحكم المحكم المحكم المحكم المحكم المحكم المحكم المحكم المحكم المحكم<br>محكم محكم محكم محكم محكم محكم محكم | KFP2 Main Lib1<br>Local Library |              |                              | ::≡ :: ■ 오                     |                        |
| Q Title, Tags                              |                                                                                                    | 4 items selected                |              |                              | Metadata                       | Annotations            |
| PROJECTS                                   |                                                                                                    |                                 |              | ☐ 4 items S                  | elected                        | MP4<br>Total 39.2MB    |
| ▼ KFP_Live                                 | Pexels Videos 1534922                                                                                                    | Roller Coaster 1 1              | N Fr         | ame.io Upload Me             | onitor                         |                        |
| GH5_TestSource<br>Image_DNG2<br>IPhone_XS  | 00:00:20.99                                                                                                    | 00:00:30.10                     | 00:00:15.680 | Guitar.mp4<br>ry<br>Videos_1 | H.264 640x360 2<br>Comple      | .06MB<br>ited <b>⊙</b> |
| KFP2 Tutorials Criginal Media              | ile<br>Fia                                                                                                    |                                 | 00:00:30.123 | r11.mp4<br>ry<br>Videos_1    | H.264 640x360 4<br>Uploading98 | .19MB<br>.5% <b>O</b>  |
| Sports     TestSources     Videos.1        |                                                                                                    |                                 | 00:00:25.366 | ry<br>Videos_1               | H.264 640x360 3<br>Uploading99 | .13MB<br>.3% <b>O</b>  |
| ▼ ■ <sup>®</sup> Live_Root<br>■ Sub_folder | Guitarist<br>00:00-25.34                                                                                                    |                                 |              |                              |                                |                        |
| Top Folder rename                          |                                                                                                    |                                 |              |                              |                                |                        |
| FCPX LIBRARIES ?                           |                                                                                                    |                                 |              |                              |                                |                        |
| MEDIA                                      |                                                                                                    |                                 |              |                              |                                |                        |
| Video 167                                  |                                                                                                    |                                 |              |                              |                                |                        |
| Audio 20                                   | Sort Bur Date Created                                                                                                    |                                 |              | Remain 3 jobs                |                                |                        |
| +                                          | Soft By: Date Created                                                                                                    |                                 |              |                              | 15 Days r                      | emaining - Buy Now!    |
|                                            |                                                                                                    |                                 |              | ))1.                         |                                | • 'Er                  |

4. You can use 'Open in Frame.io' on the media assets uploaded to Frame.io.

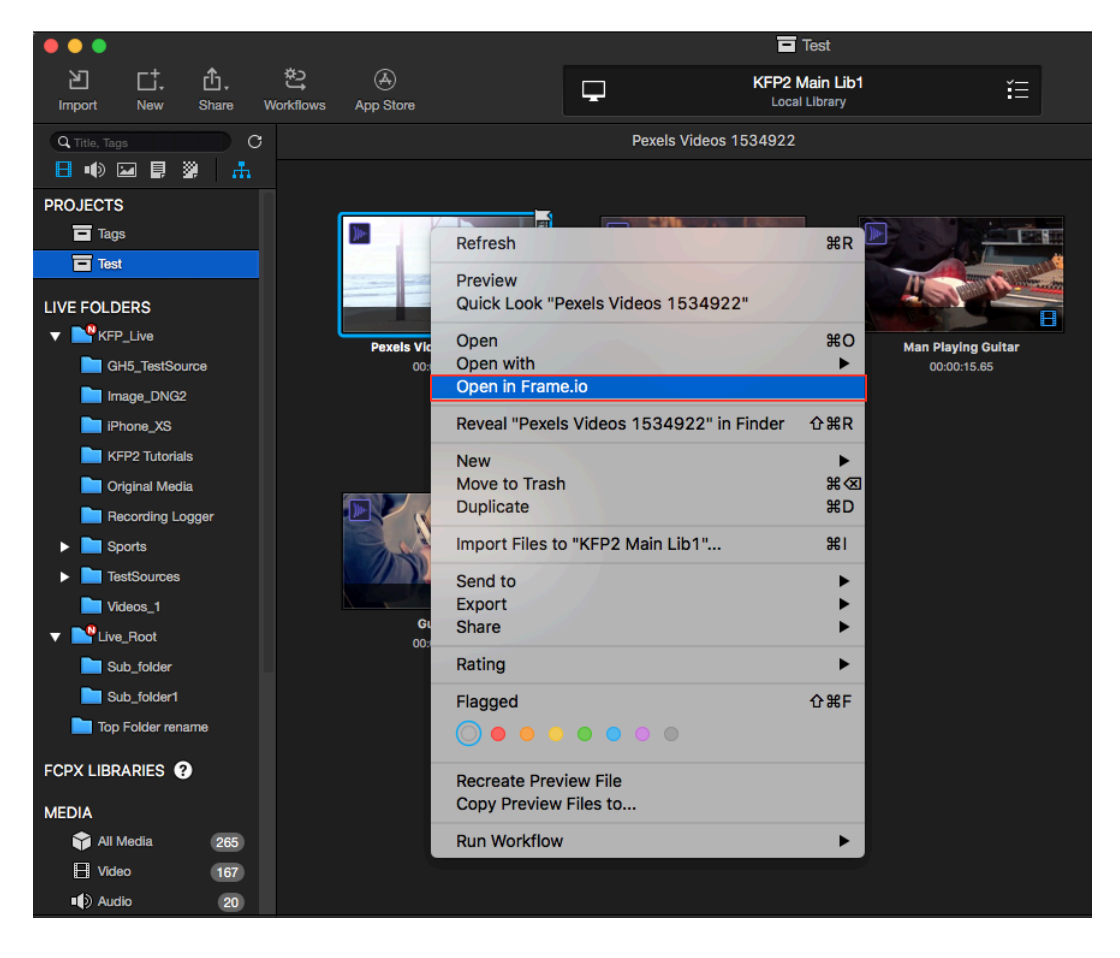

Official Website: <u>http://www.keyflowpro.com</u> FAQ: <u>http://www.keyflowpro.com/help/FAQ.html</u> How to Use: <u>http://www.keyflowpro.com/help/tutorials.html</u> Technical Support: <u>keyflowpro@malgn.com</u>

 $\label{eq:copyright} Copyright @ \mbox{Malgn Technology Co., Ltd. All rights reserved.}$ 

Last Modified: June 19, 2019